## Web端如何在基础数据库添加海图数据(文档)

用户登录互海通Web端,在"系统设置→基础数据→油料管理"界面,点击"新增"进入新增界面, 填写图书名称、图号,选择资料类型;也可根据需要填写区域、比例尺、版次、单价、图幅范围经 度、图幅范围纬度、备注,选择出版日期、出版单位、币种以及是否上传附件,最后点击"确定", 即可成功新增一条海图数据。

| 6    | 互海科技                     |                 | ΘQ              |                |                |           | 工作台 2882  | 77 船舶监控   | 发现      |                    |     | 切换系统 → 🎝 💈 | \$ 中文▼ ⑦            | <b>家 孙红梅</b> |
|------|--------------------------|-----------------|-----------------|----------------|----------------|-----------|-----------|-----------|---------|--------------------|-----|------------|---------------------|--------------|
| ß    | 体系管理                     | >2              | 备件管理<br>点击进入    | 物料管理 油料        | 管理海图管理         | 体检清单 职位证书 | 站配置 船舶证书配 | 置 公司联系方式语 | 置 船员分组  |                    |     |            |                     |              |
| 串    | 海务管理                     | >               | 新増              | 导入<br>导出       |                |           |           |           |         |                    |     |            |                     | 重置           |
| ▲    | 船舶事件                     |                 | #               | 图书名称           | 國長             | 区域        | 资料类型 ▼    | 比例尺(1:)   | 出版日期    | 出版单位 ▼             | 版次  | 状态 ▼       | 操作                  |              |
| 8    | 通讯录                      | >               | 1               | 测试海图           | cs010101       |           | 航海海图      |           | 2024-01 | 中华人民共和国海事局         |     | 有效         | 编辑 失效当前版本           | 停用           |
| 2    | 电子签章                     |                 | 2               | 中国沿海避让渔船手<br>册 | 中国沿海避让渔船手<br>册 |           | 航海图书      |           |         | 中国人民解放军海军海<br>道测量局 |     | 有效         | 编辑 失效当前版本           | 停用           |
| (\$) | 系统设置                     | ~               | 3               | 上手指南           | 12345          |           | 航海海图      |           |         | 中国人民解放军海军海<br>道测量局 | 5.3 | 有效         | 编辑 失效当前版本           | 停用           |
|      | 角色权限 用户管理                |                 | 4               | 測试海图可否报价<br>📎  | wx412341231    | 江苏        | 航海海图      | 50000     |         | 中华人民共和国海事局         |     | 有效         | 编辑 失效当前版本           | 停用           |
|      | 流程定义                     |                 | 5               | 蓬莱港至长山岛        | 34147          |           | 航海海图      |           | 2019-02 | 中华人民共和国海事局         |     | 有效         | 编辑 失效当前版本           | 停用           |
|      | 基础数据                     | ~               | 6               | 上手指南           | 12345          |           | 航海海图      |           |         | 中国人民解放军海军海<br>道测量局 |     | 有效         | 编辑 失效当前版本           | 停用           |
|      | 备件管理                     |                 | 7               | 测试数据20210425   | 测试数据20210425   |           | 航海海图      |           |         | 中国人民解放军海军海<br>道测量局 |     | 有效         | 编辑 失效当前版本           | 停用           |
|      | 物料管理                     |                 | 8               | 海图0002         | 0112           | 东海海区      | 航海海图      | 1200      | 2021-03 | 中国人民解放军海军海<br>道测量局 | 12  | 有效         | 编辑   失效当前版本<br>历史版本 | 停用           |
|      | ▶□₩●理                    |                 | 9               | 海图123          | 123            | 东海海区      | 航海海图      |           | 2021-03 | 中国人民解放军海军海<br>道测量局 |     | 有效         | 编辑  失效当前版本          | 停用           |
| 1    | ◆<br>体检清单<br>(大)次 占==注注: | <b>、</b> 海区     | 10<br>19年1月日 7日 | 海图0077         | 0077           | 东海海区      | 航海海图      |           | 2021-03 | 中国人民解放军海军海<br>道测量局 |     | 有效         | 编辑 失效当前版本           | 停用           |
| 1.   | 职位证书配置                   | \/ <b>·</b> 9[2 | 11              | 海图006          | 006            | 东海海区      | 航海海图      |           | 2021-03 | 中国人民解放军海军海<br>道测量局 |     | 有效         | 编辑 失效当前版本           | 停用           |
|      | 船舶证书配置<br>公司联系方式         |                 | 12              | 海图005          | 0055           | 车海海区      | 航海海图      |           | 2021-03 | 中国人民解放军海军海         |     | 有效         | 编辑:失效当前版本           | 停用           |
|      | 船员分组                     |                 |                 |                |                |           |           |           |         |                    |     |            | 41 条                | 100条/页 🖌     |

## ← 创建图书资料

| 即士乞称 *                           | <b>阳</b> 巳×   | 区域    |  |  |  |  |  |  |  |  |
|----------------------------------|---------------|-------|--|--|--|--|--|--|--|--|
|                                  |               | · 法语口 |  |  |  |  |  |  |  |  |
| 中 <del>州</del> -1                | 五米ゴ           | 中央    |  |  |  |  |  |  |  |  |
| 比例尺(1:)                          | 资料类型*         | 出版日期  |  |  |  |  |  |  |  |  |
| 1: 请填写                           | 航海海图 🖌        | 请填写   |  |  |  |  |  |  |  |  |
| 出版单位                             | 版次            | 币种    |  |  |  |  |  |  |  |  |
| 中国人民解放军海军海道测量局                   | 请填写           | CNY 🗸 |  |  |  |  |  |  |  |  |
| 单价                               |               |       |  |  |  |  |  |  |  |  |
| 请填写                              |               |       |  |  |  |  |  |  |  |  |
| 图幅范围经度                           | 图幅范围纬度        |       |  |  |  |  |  |  |  |  |
|                                  | )" N <b>v</b> | ' N • |  |  |  |  |  |  |  |  |
| 备注                               |               |       |  |  |  |  |  |  |  |  |
| 请填写                              |               |       |  |  |  |  |  |  |  |  |
|                                  |               |       |  |  |  |  |  |  |  |  |
|                                  |               |       |  |  |  |  |  |  |  |  |
| 附件                               |               |       |  |  |  |  |  |  |  |  |
| <sup>上传</sup> 3、完善相关信息 (带*必填/必选) |               |       |  |  |  |  |  |  |  |  |
|                                  |               |       |  |  |  |  |  |  |  |  |